# Электронная таблица Excel как база данных. Сортировка и фильтрация данных.

С помощью Microsoft Excel можно создавать и обрабатывать базы данных. *База данных* в Microsoft Excel – таблица, состоящая из однотипных *записей* (строк). Столбцы таблицы являются *полями записи* в базе данных. Под имена полей выделяется первая строка базы данных. Например, если базой данных считать телефонный справочник, то полями записи будут: фамилия, имя, номер телефона абонента (рис.1).

| En Cu                             | Файл Пра<br>равка | авка <u>В</u> ид | Вст <u>а</u> вка | Фор <u>м</u> ат С <u>е</u> рвио | : Данные                                       | <u>О</u> кно<br><b>_ В</b> | ×      |
|-----------------------------------|-------------------|------------------|------------------|---------------------------------|------------------------------------------------|----------------------------|--------|
|                                   | 🖻 🔒 🗧             | ) 🔁 🖾 🕯          | à 💱 🕺            | 🗈 🗠 🗸 🍕                         | $\downarrow_{\mathbf{R}} \cdot \mathbf{Z} \in$ | 11 🕄                       | »<br>• |
| Aria                              | al Cyr            | <b>v</b> 10      | • Ж К            | <u>ч</u> 🔳 🗐 🗄                  | ≡∣ш∙,                                          | 🦄 - <u>A</u> -             | »<br>• |
|                                   | F6                | •                | fx .             |                                 |                                                |                            |        |
|                                   | Α                 | В                | С                | D                               | E                                              | F                          |        |
|                                   | номер             | Фамилиа          | Има              | номер                           |                                                |                            |        |
| 1                                 | записи            | Фаталал          | P(N)/T           | телефона                        |                                                |                            |        |
| 2                                 | 1                 | Иванов           | Иван             | 23-23-23                        |                                                |                            |        |
| 3                                 | 2                 | Петров           | Петр             | 13-14-15                        |                                                |                            |        |
| 4                                 | 3                 | Сидоров          | Сидор            | 11-22-33                        |                                                | запись                     |        |
| 5                                 |                   |                  |                  |                                 |                                                |                            |        |
| 6                                 |                   |                  |                  | поле записи                     |                                                |                            | -      |
| И < → И Лист1 / Лист2 / Лист3 / < |                   |                  |                  |                                 |                                                |                            |        |
| Готово                            |                   |                  |                  |                                 |                                                |                            |        |

Рисунок 1.

Существует ряд ограничений накладываемых на структуру базы данных:

- Первый ряд базы данных должен содержать уникальные (неповторяющиеся) имена полей.
- Для имен полей следует использовать шрифт, тип данных, формат, рамку, отличные от тех, которые используются для данных в записях.
- Таблицу следует отделить от других данных рабочего листа пустой строкой и столбцом
- Информация по полям должна быть однородной, т.е. только числа или только текст.

*Работа с любой базой данных заключается в* поиске информации по определенному критерию, перегруппировке записей в зависимости от критерия и обработке информации.

## Сортировка данных

Сортировка позволяет переупорядочить строки в таблице по любому полю. Например, по фамилии. Для сортировки данных следует выделить одну из ячеек таблицы и вызвать команду **Сортировка** меню **Данные.** (рис. 2)

| Сортировать по                       |                        |  |  |  |  |
|--------------------------------------|------------------------|--|--|--|--|
| Фамилия 🔽                            | по возрастанию         |  |  |  |  |
| ,                                    | 🔿 по убывани <u>ю</u>  |  |  |  |  |
| Затем по                             |                        |  |  |  |  |
| Имя                                  | По возрастанию         |  |  |  |  |
|                                      | 🔘 по у <u>б</u> ыванию |  |  |  |  |
| В последнюю очередь, по              |                        |  |  |  |  |
| <b>_</b>                             | по возрастанию         |  |  |  |  |
| ·                                    | 🔘 по уб <u>ы</u> ванию |  |  |  |  |
| Идентифицировать поля по             |                        |  |  |  |  |
| 💿 подписям (первая строка диапазона) |                        |  |  |  |  |
| О обозначениям столбцов листа        |                        |  |  |  |  |
| Параметры С                          | к Отмена               |  |  |  |  |

В поле списка **Сортировать по** (рис.2) выбирается поле, по которому будут отсортированы данные, и тип сортировки:

по возрастанию – цифры сортируются по возрастанию, текст – в алфавитном порядке. по убыванию – сортировка в обратном порядке.

В поле списка **Затем по** указывается поле, по которому будут отсортированы данные, имеющие одинаковые значения в первом ключевом поле. **В последнюю очередь, по** указывается поле, по которому будут отсортированы данные, имеющие одинаковые значения в первых двух ключевых полях.

Рисунок 2.

Результат сортировки вы видите на рисунке 3.

| 🗐 Файл Правка <u>В</u> ид Вст <u>а</u> вка Фор <u>м</u> ат С <u>е</u> рвис <u>Д</u> анные<br>Окно <u>С</u> правка <b>_ Б ×</b> |                                      |             |                      |          |     |  |  |  |  |
|----------------------------------------------------------------------------------------------------|--------------------------------------|-------------|----------------------|----------|-----|--|--|--|--|
|                                                                                                    | · · · · · · · · · · · · · · · · ·    |             |                      |          |     |  |  |  |  |
| Aria                                                                                                    | Arial Cyr • 10 • Ж К Ц ≡ ≡ 🖄 • 🗛 • 💥 |             |                      |          |     |  |  |  |  |
|                                                                                                    | B3                                   |             | Іванов               |          |     |  |  |  |  |
|                                                                                                    | A                                    | В           | С                    | D        |     |  |  |  |  |
|                                                                                                    | номер                                | Фомплия     | (Lucz                | номер    | i — |  |  |  |  |
| 1                                                                                                    | записи                               | Фамилия     | <i><i>P</i>(N)71</i> | телефона |     |  |  |  |  |
| 2                                                                                                    | 4                                    | Александров | Александр            | 55-66-77 |     |  |  |  |  |
| 3                                                                                                    | 1                                    | Иванов      | Иван                 | 23-23-23 |     |  |  |  |  |
| 4                                                                                                    | 7                                    | Иванов      | [Натан               | 56-87-90 |     |  |  |  |  |
| 5                                                                                                    | 2                                    | Петров      | Петр                 | 13-14-15 |     |  |  |  |  |
| 6                                                                                                    | 5                                    | Сергеев     | Сергей               | 78-78-78 |     |  |  |  |  |
| 7                                                                                                    | 3                                    | Сидоров     | Сидор                | 11-22-33 |     |  |  |  |  |
| 8                                                                                                    | 6                                    | Федоров     | Федор                | 45-46-47 |     |  |  |  |  |
|                                                                                                    |                                      |             |                      |          |     |  |  |  |  |
| Готово                                                                                                    |                                      |             |                      |          |     |  |  |  |  |

### Рисунок 3.

Для сортировки данных также используются кнопки **ж** . Перед их использованием следует выделить столбец, по которому необходимо сортировать записи.

При сортировке по одному столбцу, строки с одинаковыми значениями в этом столбце сохраняют прежнее упорядочение. Строки с пустыми ячейками в столбце, по которому ведется сортировка, располагаются в конце сортируемого списка. Microsoft Excel позволяет также сортировать не всю таблицу, а только выделенные строки или столбцы.

## Обработка базы данных

При просмотре, изменении, добавлении и удалении записи в базе данных, а также при поиске записей по определенному критерию удобно использовать **формы данных**. При обращении к команде **Форма** меню **Данные** Microsoft Excel считывает данные и создает диалоговое окно формы данных (рис.4). В форме данных на экран выводится одна запись. При вводе или изменении данных в полях этого окна изменяется содержимое соответствующих ячеек базы данных.

Для использования форм данных таблица должна иметь имена столбцов.

| Имена столбцов становятся именами полей                                       |                 |             |                  |
|-------------------------------------------------------------------------------|-----------------|-------------|------------------|
| в форме данных. Поле соответствует                                            | номер записи:   | 4           | 1 из 7           |
| каждому столбцу таблицы.                                                      | Фамилия:        | Александров | <u>Доб</u> авить |
| С помощью полосы прокрутки можно                                              | Имя:            | Александр   | <u>У</u> далить  |
| прокручивать записи базы данных.                                              | номер телефона: | 55-66-77    | Вернуть          |
| Позиция выведенной записи указывается в верхнем правом углу                   |                 |             | Назад            |
|                                                                               |                 |             | Далее            |
| Передвигаться по полям формы можно с помощью мыши и клавиш <b>Таb</b> (вниз), |                 |             | Критерии         |
| Shift+Tab (вверх). В правой части окна расположены следующие кнопки.          |                 |             | <u>З</u> акрыть  |
|                                                                               |                 |             | -1               |

### Рисунок 4.

**Добавить** – очищает поля для ввода новой записи базы данных. Если снова щелкнуть кнопку **Добавить,** то введенные данные будут добавлены, как новая запись, в конец базы данных.

Удалить – удаляет выведенную запись, другие записи базы данных сдвигаются. Удаленные записи не могут быть восстановлены.

**Вернуть** – восстанавливает отредактированные поля в выведенной записи, удаляя сделанные изменения. Чтобы восстановить запись, необходимо нажать **Вернуть** перед нажатием клавиши **Enter** или перед переходом к другой записи.

**Назад** – выводит предыдущую запись в списке. Если был определен критерий с помощью кнопки **Критерии**, то кнопка **Назад** выведет предыдущую запись из тех, которые удовлетворяют заданному критерию.

Далее – выводит следующую запись базы данных.

**Критерии** – очищает поля перед вводом критериев сравнения с операторами сравнения для поиска необходимого подмножества записей.

**Правка** – служит для выхода из режима ввода критериев. Доступна только после нажатия кнопки Критерии.

**Очистить** – удаляет существующий критерий из окна диалога. Доступна только после нажатия кнопки Критерии.

Закрыть – закрывает форму данных.

Для добавления записи к базе данных необходимо:

- выделить ячейку в таблице, к которой следует добавить запись;
- в меню Данные выбрать команду Форма;
- щелкнуть кнопку Добавить;
- заполнить поля новой записи;
- для перемещения к следующему полю нажать клавишу Таb;
- после ввода данных нажать клавишу Enter для добавления записи;
- после добавления всех необходимых записей, щелкнуть кнопку Закрыть.

Новые записи будут добавлены в конец базы данных.

## Поиск данных

Для поиска с помощью формы данных записей, отвечающих критерию, необходимо:

- выделить ячейку в таблице;
- в меню Данные выбрать команду Форма;
- щелкнуть кнопку Критерии;
- в полях редактирования ввести критерии для поиска данных, например, ввести **Иванов** в поле **Фамилия**;
- для вывода на экран первой записи, отвечающей критерию, щелкнуть кнопку Далее;
- для вывода на экран предыдущей записи, отвечающей критерию, щелкнуть кнопку Назад;
- для поиска записей в списке по другим критериям щелкнуть кнопку Критерии и ввести новые критерии;
- по окончанию щелкнуть кнопку Закрыть.

#### Команда Фильтр меню Данные позволяет отыскивать и использовать нужное

| 🗿 Файл Правка Вид Вставка Формат Сервис Данные<br>Окно <u>С</u> правка <b>– 6 ×</b> |          |                      |           |               |  |  |  |  |
|-------------------------------------------------------------------------------------|----------|----------------------|-----------|---------------|--|--|--|--|
| 🗈 😅 🔚 🔒 🖏 🎒 💖 🗈 🗠 - 🍓 Σ - 射 🛍 😨 🐥                                                   |          |                      |           |               |  |  |  |  |
| Aria                                                                                | al Cyr   | <b>▼</b> 10 <b>▼</b> | жкц       | E = 🖄 • 🗛 • 🐥 |  |  |  |  |
|                                                                                     | C3       |                      | Іван      |               |  |  |  |  |
|                                                                                     | A        | В                    | С         | D 🔒           |  |  |  |  |
|                                                                                     | номер    | Фомприо              | UMO .     | номер 🛑       |  |  |  |  |
| 1                                                                                   | записі 🚽 |                      | Ø1007     | телефона      |  |  |  |  |
| 2                                                                                   | 4        | Александров          | Александр | 55-66-77      |  |  |  |  |
| 3                                                                                   | 1        | Иванов               | Иван      | 28-23-23      |  |  |  |  |
| 4                                                                                   | 7        | Иванов               | Натан     | 56-87-90      |  |  |  |  |
| 5                                                                                   | 2        | Петров               | Петр      | 13-14-15      |  |  |  |  |
| 6                                                                                   | 5        | Сергеев              | Сергей    | 78-78-78      |  |  |  |  |
| 7                                                                                   | 3        | Сидоров              | Сидор     | 11-22-38      |  |  |  |  |
| 8                                                                                   | 6        | Федоров              | Федор     | 45-46-47      |  |  |  |  |
| 9                                                                                   |          |                      |           |               |  |  |  |  |
|                                                                                     |          |                      |           |               |  |  |  |  |
| Готово                                                                              |          |                      |           |               |  |  |  |  |

подмножество данных в списке. В отфильтрованном списке выводятся на экран только те строки, которые содержат определенное значение или отвечают определенным критериям, при этом другие строки скрываются. Для фильтрации данных используются команды **Автофильтр** и **Расширенный фильтр** пункта **Фильтр** меню **Ланные.** 

Команда Автофильтр устанавливает кнопки скрытых списков (кнопки со стрелками) непосредственно в строку с именами столбцов (рис.5).

С их помощью можно выбирать записи базы данных, которые следует вывести на экран. После выделения элемента в открывшемся списке, строки, не содержащие данный элемент, будут скрыты. Например, если в скрытом списке поля Фамилия выбрать Иванов, то будут выведены только записи, у которых в поле Фамилия содержится значение Иванов. (рис. 6)

| 🗐 файл Правка <u>В</u> ид Вст <u>а</u> вка Формат Сервис Данные<br>Окно <u>С</u> правка <b>_ 5 ×</b> |          |                      |                                       |            |     |  |  |  |
|----------------------------------------------------------------------------------------------------|----------|----------------------|---------------------------------------|------------|-----|--|--|--|
| 🗈 😅 🔚 🔒 🖏 🎒 💖 🖻 🗠 - 🕵 Σ - 射 🛍 👰 🤻                                                                    |          |                      |                                       |            |     |  |  |  |
| Aria                                                                                                 | al Cyr   | <b>▼</b> 10 <b>▼</b> | жкц                                   | E 🗏 🖄 • 🖌  | - * |  |  |  |
|                                                                                                    | C3       |                      | 1ван                                  |            |     |  |  |  |
|                                                                                                    | A        | В                    | С                                     | D          |     |  |  |  |
|                                                                                                    | номер    | Фамилиа              | Има I                                 | номер      | i — |  |  |  |
| 1                                                                                                    | записі 🗸 |                      | • • • • • • • • • • • • • • • • • • • | телефона 🗸 |     |  |  |  |
| 3                                                                                                    | 1        | Иванов               | Иван                                  | 23-23-23   |     |  |  |  |
| 4                                                                                                    | 7        | Иванов               | Натан                                 | 56-87-90   |     |  |  |  |
| 9                                                                                                    |          |                      |                                       |            |     |  |  |  |
| 10                                                                                                   |          |                      |                                       |            |     |  |  |  |
| 11                                                                                                   |          |                      |                                       |            |     |  |  |  |
| 12                                                                                                   |          | _                    |                                       |            |     |  |  |  |
| 13                                                                                                   |          |                      |                                       |            |     |  |  |  |
|                                                                                                    |          |                      |                                       |            |     |  |  |  |
|                                                                                                    |          |                      |                                       |            |     |  |  |  |
| Найд                                                                                                 | цени     |                      |                                       |            |     |  |  |  |

Рисунок 6.

Если в поле списка выбрать пункт **Условие ...**, то появится окно **Пользовательский** автофильтр (рис.7).

| Показать только те строки, значения которых:<br>Фамилия |            |  |  |  |  |  |
|---------------------------------------------------------|------------|--|--|--|--|--|
| больше или равно 📃 Пе                                   | тров 💌     |  |  |  |  |  |
|                                                         |            |  |  |  |  |  |
| равно                                                   |            |  |  |  |  |  |
| не равно                                                | -          |  |  |  |  |  |
| больше — —                                              |            |  |  |  |  |  |
| больше или равно                                        |            |  |  |  |  |  |
| _ меньше                                                |            |  |  |  |  |  |
| меньше или равно                                        | к          |  |  |  |  |  |
| Знак "*" обозначает последовательность лю               | бых знаков |  |  |  |  |  |
|                                                         | ОК Отмена  |  |  |  |  |  |

В верхнем правом списке следует выбрать один из операторов (равно, больше, меньше и др.), в поле справа – выбрать одно из значений. В нижнем правом списке можно выбрать другой оператор, и в поле по левую сторону – значение. Когда включен переключатель И, то будут выводиться только записи, удовлетворяющие

оба условия. При включенном переключателе ИЛИ будут выводиться записи, удовлетворяющие одному из условий.

Чтобы вывести все данные таблицы, необходимо вызвать команду **Отобразить все** или отменить команду **Автофильтр** меню **Данные**, подменю **Фильтр**.

### Лабораторное задание

| Планета  | Период<br>обращения,<br>земной год | Расстояние от<br>Солнца,<br>млн.км | Диаметр,<br>тыс. км | Масса, Тт  | Количество<br>спутников |
|----------|------------------------------------|------------------------------------|---------------------|------------|-------------------------|
| Меркурий | 0,241                              | 58                                 | 4,9                 | 0,32E+09   | 0                       |
| Венера   | 0,615                              | 108                                | 12,1                | 4,86E+09   | 0                       |
| Земля    | 1                                  | 150                                | 12,8                | 6,0 E+09   | 1                       |
| Mapc     | 1,881                              | 288                                | 6,8                 | 6,1 E+08   | 2                       |
| Юпитер   | 11,86                              | 778                                | 142,6               | 19,07 E+11 | 16                      |
| Сатурн   | 29,46                              | 1426                               | 120,2               | 57,09 E+10 | 17                      |
| Уран     | 84,01                              | 2869                               | 49                  | 87,24 E+09 | 14                      |
| Нептун   | 164,8                              | 4496                               | 50,2                | 10,34 E+10 | 2                       |
| Плутон   | 247,7                              | 5900                               | 2,8                 | 0,1 E+09   | 1                       |

Приведите все данные исходной таблицы к параметрам Земли, используя только абсолютную адресацию. Не забудьте сменить заголовки таблицы! 0,32E+09 означает  $0,32 \cdot 10^9$ 

В полученной таблице:

- 1) отсортируйте данные в порядке убывания количества спутников
- 2) отсортируйте данные в алфавитном порядке названий планет
- 3) отсортируйте данные в порядке убывания массы

Результаты сортировки разместите на разных листах, дав им соответствующие названия.

Осуществите поиск планет,

- 1) имеющих диаметр менее 4-х диаметров Земли;
- 2) имеющих массу менее массы Земли;
- 3) находящихся от Солнца на расстоянии не менее 0,5 расстояния от Земли.